#### 10. मतदान अधिकारः

बैंकिंग कंपनी (उपक्रमों का अर्जन और अंतरण) अधिनियम, 1970 की धारा 3 की उप–धारा (2ई) के अनुसार, केंद्र सरकार के अलावा संबंधित नए बैंक का कोई भी शेयरधारक बैंक के सभी शेयरधारकों के कुल मतदान अधिकार के दस प्रतिशत से अधिक शेयरो के संबंध में मतदान के अधिकार का प्रयोग करने का हकदार नहीं होगा। ।

केनरा बैंक (शेयर और बैठकें) विनियम, 2000 के विनियम 10 के अनुसार, यदि कोई शेयर दो या दो से अधिक व्यक्तियों के नाम पर है, तो रजिस्टर में पहले नाम वाले व्यक्ति को मतदान के संबंध में एकमात्र धारक माना जाएगा। इस प्रकार, यदि शेयर संयुक्त धारकों के नाम पर हैं, तो केवल पहले नामित व्यक्ति को ईजीएम में भाग लेने और एजेंडा पर रिमोट ई-वोटिंग या यदि रिमोट ई-वोटिंग के माध्यम से वोटिंग अधिकार का प्रयोग नहीं किया जाता है तो ईजीएम में वोटिंग के माध्यम से वोट करने का हकदार है।

#### 11. असाधारण सामान्य बैठक (ईजीएम) में मतदान प्रक्रिया

#### रिमोट ई–वोटिंग

सेबी (सूचीबद्धता दायित्व और प्रकटीकरण आवश्यकताएं) विनियम, 2015 के विनियम 44 के अनुसरण में, आपका बैंक शेयरधारकों को बैठक की सूचना में उल्लिखित मद पर इलेक्ट्रॉनिक रूप से अपना वोट डालने में सक्षम बनाने के लिए रिमोट ई–वोटिंग सुविधा सहर्ष प्रदान कर रहा है। इस संबंध में शेयरधारकों को निम्नानुसार सूचित किया जाता है:

- बैंक ने केफिन टेक्नोलॉजीज़ प्राइवेट लिमिटेड को ई–वोटिंग प्लेटफॉर्म प्रदान करने के लिए रिमोट ई–वोटिंग एजेंसी के रूप में नियुक्त किया है।
- b) पोर्टल रिमोट ई-वोटिंग के लिए सोमवार, 06 दिसंबर 2021 को सुबह 9.00 बजे खुलेगा और गुरुवार 09 दिसंबर 2021 ज्ञाम 5.00 बजे (दोनों दिन सम्मिलित) तक खुला रहेगा।
- c) रिमोट ई–वोटिंग वैकल्पिक है। अंतिम तारीख (कट–ऑफ तिथि) यानी यथा शुक्रवार, 05 नवंबर 2021 को भौतिक या डीमैट रूप में शेयर रखने वाले बैंक के शेयरधारक इलेक्ट्रॉनिक रूप से अपना वोट डाल सकते हैं।

# ई-वोटिंग के लिए लॉगिन विधिः

केवल डीमैट में प्रतिभूति रखने वाले व्यक्तिगत सदस्यों के लिए लागू सूचीबद्ध कंपनियों द्वारा प्रदान की गई ई–वोटिंग सुविधा पर सेबी के 9 दिसंबर, 2020 के परिपन्न के अनुसार, डीमैट मोड में प्रतिभूति रखने वाले व्यक्तिगत सदस्यों को डिपॉजिटरी और डिपॉजिटरी प्रतिभागियों के साथ बनाए रखे गए डीमैट खाते के माध्यम से वोट करने की अनुमति है। ई–वोटिंग सुविधा का उपयोग करने के लिए सदस्यों को सलाह दी जाती है कि वे अपने डीमैट खातों में अपना मोबाइल नंबर और ई–मेल आईडी अपडेट करें।

# व्यक्तिगत सदस्यों (डीमैट मोड में प्रतिभूतियों को रखने वाले) द्वारा डिपॉजिटरी के माध्यम से लॉगिन करना

डीमैट मोड में प्रतिभूतियों को रखने वाले व्यक्तिगत सदस्यों के लिए लॉगिन विधि नीचे दी गई है:

#### 10. VOTING RIGHTS:

गरत सरकार का उपक्रम

In terms of sub-section (2E) of Section 3 of the Banking Companies (Acquisitions & Transfer of Undertakings) Act, 1970, no shareholder of the corresponding new Bank, other than the Central Government, shall be entitled to exercise voting rights in respect of any shares held by him/her in excess of ten per cent of the total voting rights of all the shareholders of the Bank.

केनरा बैंक 🛛 Canara Bank 🤜

**Together We Can** 

As per Regulation 10 of the Canara Bank (Shares and Meetings) Regulations, 2000, if any share stands in the names of two or more persons, the person first named in the register shall, as regards voting, be deemed to be the sole holder thereof. Thus, if shares are in the name of joint holders, then first named person is only entitled to attend the EGM and vote on the Agenda either through remote e-voting or voting at the EGM, if voting right is not exercised through remote e-voting.

#### **11. VOTING PROCESS AT THE EGM**

#### **Remote E-Voting**

Pursuant to Regulation 44 of SEBI (Listing Obligations and Disclosure Requirements) Regulations, 2015, your Bank is pleased to provide remote e-voting facility to enable Shareholders to cast their votes electronically on the item mentioned in the notice of the meeting. Shareholders are informed as under in this regard:

- a) The Bank has appointed KFin Technologies Private Limited as the remote e-voting agency to provide the e-voting platform.
- b) The Portal will open for remote e-voting at 9.00 a.m. on Monday, 06<sup>th</sup> December 2021 and will remain open throughout on all the days up to 5.00 p.m. on Thursday 09<sup>th</sup> December 2021 (both days inclusive).
- c) Remote e-voting is optional. Shareholders of the Bank holding shares either in physical or in dematerialized form, as on the Cut - off Date i.e., Friday, 05<sup>th</sup> November 2021, may cast their vote electronically.

#### Login method for e-voting :

# Applicable only for Individual members holding securities in Demat

As per the SEBI circular dated December 9, 2020 on e-voting facility provided by Listed Companies, Individual members holding securities in Demat mode are allowed to vote through their demat account maintained with Depositories and Depository Participants. Members are advised to update their mobile number and email Id in their demat accounts in order to access e-voting facility.

#### Individual Members (holding securities in demat mode) login through Depository

Login method for Individual members holding securities in demat mode is given below:

# Notice of Extraordinary General Meeting (Election of One Shareholder Director)

केनरा बैंक भारत सरकार का उपक्रम A Government of India Undertaking Canara Bank of A Government of India Undertaking Together We Can

| एनएसडीएल                                                                                                    | सीडीएसएल                                                                                                    |
|----------------------------------------------------------------------------------------------------|----------------------------------------------------------------------------------------------------|
| <ol> <li>IDeAS सुविधा के लिए पहले से पंजीकृत उपयोगकर्ता के<br/>लिए:         <ul> <li>यूआरएल: https://eservices.nsdl.com</li> <li>'IDeAS' सेक्शन के अंतर्गत "बेनीफिशियल ओनर"<br/>आइकन पर क्लिक करें।</li> <li>नए पेज पर यूजर आईडी और पासवर्ड दर्ज करें। सफल<br/>प्रमाणीकरण के बाद, "ई–वोटिंग एक्सेस" पर क्लिक<br/>करें।</li> <li>कंपनी के नाम या ई–वोटिंग सेवा प्रदाता पर क्लिक करें<br/>और इस प्रकार रिमोट ई–वोटिंग अवधि के दौरान वोट<br/>डालने के लिए आप ई–वोटिंग सेवा प्रदाता वेबसाइट<br/>पर चले जाएंगे।</li> </ul> </li> </ol>                                                                                                    | <ol> <li>वैसे मौजूदा उपयोगकर्ता, जिन्होंने Easi / Easiest विकल्प को<br/>चुना है।</li> <li>यूआरएल: https://web.cdslindia.com/myeasi/<br/>home/l ogin या www.cdslindia.com</li> <li>नई प्रणाली "Myeasi' पर क्लिक करें।</li> <li>यूजर आईडी और पासवर्ड से लॉगिन करें।</li> <li>बगैर किसी अन्य प्रमाणीकरण के ई–वोटिंग पेज पर पहुंचने<br/>का विकल्प उपलब्ध हो जाएगा।</li> <li>अपना वोट डालने के लिए ई–वोटिंग सेवा प्रदाता के नाम<br/>पर क्लिक करें।</li> </ol> |
| <ul> <li>2. IDeAS ई-सेवाओं हेतु गैर-पंजीकृत उपयोगकर्ता के लिए</li> <li>पंजीकरण करने के लिए निम्न लिंक पर क्लिक करें:<br/>https://eservices.nsdl.com</li> <li>"IDeAS के लिए ऑनलाइन पंजीकरण" का चयन करें।</li> <li>आवश्यक फ़ील्ड को पूर्ण करते हुए आगे बढ़ें।<br/>वैकल्पिक रूप से</li> <li>पंजीकरण के लिए निम्नलिखित लिंक पर क्लिक करें:<br/>https://eservices.nsdl.com/SecureWeb/<br/>IdeasDirectReg.jsp</li> <li>आवश्यक फ़ील्ड को पूर्ण करते हुए आगे बढ़ें।</li> </ul>                                                                                                    | <ul> <li>2. Easi / Easiest हेतु गैर-पंजीकृत उपयोगकर्ता के लिए:</li> <li>पंजीकरण का विकल्प https://web.cdslindia.<br/>com/myeasi/Registration/EasiRegistration पर<br/>उपलब्ध है।</li> <li>आवश्यक फ़ील्ड को पूर्ण करते हुए आगे बढ़ें।</li> </ul>                                                                                                    |
| <ul> <li>3. एनएसडीएल की ई-वोटिंग वेबसाइट पर जाकर</li> <li>यूआरएल: https://www.evoting.nsdl.com/</li> <li>'शेयरहोल्डर/मेम्बर' सेक्शन के अंतर्गत उपलब्ध "लॉगिन" आइकन पर क्लिक करें।</li> <li>स्क्रीन पर दिखाई गई उपयोगकर्ता आईडी {(यूजर आईडी) (यानी एनएसडीएल का 16 अंकों का डीमैट खाता संख्या)}, पासवर्ड/ओटीपी और सत्यापन कोड दर्ज करें।</li> <li>सफल प्रमाणीकरण के बाद, आप एनएसडीएल निक्षेपागार (डिपॉजिटरी) साइट पर चले जाएंगे, जहां पर आप ई-वोटिंग पेज देख सकते हैं।</li> <li>कंपनी के नाम या ई-वोटिंग सेवा प्रदाता के नाम पर क्लिक करें और इस प्रकार आप रिमोट ई-वोटिंग अवधि के दौरान अपना वोट डालने के लिए ई-वोटिंग सेवा प्रदाता की वेबसाइट पर चले जाएंगे।</li> </ul> | <ul> <li>3. सीडीएसएल की ई-वोटिंग वेबसाइट पर जाकर</li> <li>यूआरएल: www.cdslindia.com</li> <li>डीमैट खाता संख्या और पैन नंबर प्रस्तुत करें।</li> <li>प्रणाली, डीमैट खाते में दर्ज पंजीकृत मोबाइल संख्या और<br/>ईमेल पर ओटीपी भेजकर उपयोगकर्ता को अधिप्रमाणित<br/>करेगा।</li> <li>सफल अधिप्रमाणीकरण के पश्चात, जहां ई-वोटिंग चल रहा<br/>है, वहाँ के लिए, उपयोगकर्ता को संबंधित ईएसपी के लिए<br/>लिंक प्रदान किए जाएंगे।</li> </ul>                          |

# असाधारण सामान्य बैठक की सूचना (एक शेयरधारक निदेशक का चुनाव)

| NSDL                                                                                                    | CDSL                                                                                                    |
|----------------------------------------------------------------------------------------------------|----------------------------------------------------------------------------------------------------|
| <ol> <li>User already registered for IDeAS facility:         <ul> <li>URL: https://eservices.nsdl.com</li> <li>Click on the "Beneficial Owner" icon under<br/>'IDeAS' section.</li> <li>On the new page, enter User ID and Password.<br/>Post successful authentication, click on<br/>"Access to e-Voting"</li> <li>Click on company name or e-Voting service<br/>provider and you will be re-directed to<br/>e-Voting service provider website for casting<br/>the vote during the remote e-Voting period.</li> </ul> </li> </ol>                                                                                                    | <ol> <li>Existing user who have opted for Easi / Easiest</li> <li>URL: https://web.cdslindia.com/myeasi/<br/>home/login or URL: www.cdslindia.com</li> <li>Click on New System Myeasi</li> <li>Login with user id and password.</li> <li>Option will be made available to reach<br/>e-Voting page without any further<br/>authentication.</li> <li>Click on e-Voting service provider name to<br/>cast your vote.</li> </ol> |
| <ul> <li>2. User not registered for IDeAS e-Services <ul> <li>To register click on link : https://eservices.nsdl.com</li> <li>Select "Register Online for IDeAS"</li> <li>Proceed with completing the required fields.Alternatively</li> <li>To register click on link : https://eservices.nsdl.com/SecureWeb/IdeasDirectReg.jsp</li> <li>Proceed with completing the required fields.</li> </ul> </li> </ul>                                                                                                    | <ul> <li>2. User not registered for Easi/Easiest</li> <li>Option to register is available at<br/>https://web.cdslindia.com/myeasi/<br/>Registration/EasiRegistration</li> <li>Proceed with completing the required fields.</li> </ul>                                                                                                    |
| <ul> <li>3. By visiting the e-Voting website of NSDL <ul> <li>URL: https://www.evoting.nsdl.com/</li> <li>Click on the icon "Login" which is available under 'Shareholder/Member' section.</li> <li>Enter User ID (i.e. 16-digit demat account number held with NSDL), Password/OTP and a Verification Code as shown on the screen.</li> <li>Post successful authentication, you will be redirected to NSDL Depository site wherein you can see e-Voting page.</li> <li>Click on company name or e-Voting service provider name and you will be redirected to e-Voting service provider website for casting your vote during the remote e-Voting period.</li> </ul> </li> </ul> | <ul> <li>3. By visiting the e-Voting website of CDSL</li> <li>URL: www.cdslindia.com</li> <li>Provide demat Account Number and PAN No.</li> <li>System will authenticate user by sending OTP on registered Mobile &amp; Email as recorded in the demat Account.</li> <li>After successful authentication, user will be provided links for the respective ESP where the e- Voting is in progress.</li> </ul>                  |

Together We Can

# व्यक्तिगत सदस्यों (डीमैट मोड में धारक प्रतिभूति) का अपने डिपोज़िटरी प्रतिभागियों के माध्यम से लॉगिन करना

केनरा बैंक Canara Bank 🚽

आप ई-वोटिंग सुविधा के लिए एनएसडीएल / सीडीएसएल के साथ पंजीकृत अपने डिपॉजिटरी प्रतिभागी के माध्यम से अपने डीमैट खाते के लॉगिन क्रेडेंशियल का उपयोग करके भी लॉगिन कर सकते हैं। एक बार लॉगिन करने पर, आप ई-वोटिंग विकल्प देखने में सक्षम हो जाएगें। ई-वोटिंग विकल्प पर क्लिक करें और सफल प्रमाणीकरण के बाद आप एनएसडीएल/सीडीएसएल डिपोज़िटरी साइट पर पहुंच जाएंगे। कंपनी के नाम अथवा ई-वोटिंग सेवा प्रदाता नाम पर क्लिक करें और आप रिमोट ई-वोटिंग अवधि के दौरान अपना वोट डालने के लिए ई-वोटिंग सेवा प्रदाता वेबसाइट पर पहुंच जाएंगे।

# महत्वपूर्ण नोटः

गारत सरकार का उपक्रम

जो सदस्य उपयोगकर्ता आईडी / पासवर्ड प्राप्त करने में असमर्थ हैं, उन्हें सलाह दी जाती है कि वे उपर्युक्त वेबसाइट पर उपलब्ध फॉरगेट यूजर आईडी और फॉरगेट पासवर्ड विकल्प का उपयोग करें।

| तकनीकी समस्या का<br>सामना करने वाले सदस्य<br>- एन एस डी एल | तकनीकी समस्या का सामना<br>करने वाले सदस्य<br>- सी डी एस एल |
|------------------------------------------------------------|------------------------------------------------------------|
| लॉगिन में तकनीकी समस्या                                    | लॉगिन में तकनीकी समस्या                                    |
| का सामना कर रहे सदस्य                                      | का सामना कर रहे सदस्य                                      |
| nsdl.co.in पर अनुरोध                                       | helpdesk.evoting@                                          |
| भेज कर अथवा टोल मुक्त                                      | cdslindia.com अनुरोध भेज                                   |
| नं. 1800 1020 990 और                                       | कर अथवा 022–23058738                                       |
| 1800 22 44 30 पर फोन                                       | अथवा 022–23058542–43                                       |
| करके सहायता प्राप्त कर                                     | पर फोन करके सहायता प्राप्त कर                              |
| सकते हैं।                                                  | सकते हैं।                                                  |

 गैर-व्यक्तिगत सदस्यों और भौतिक रूप में शेयर रखने वाले सदस्यों के लिए लागू

गैर-व्यक्तिगत सदस्यों और भौतिक रूप में शेयर रखने वाले सदस्यों के लिए लॉगिन विधि नीचे दी गई है:

# रिमोट ई-वोटिंग के लिए प्रक्रिया और अनुदेश निम्नलिखित है:

- a. प्रारंभिक पासवर्ड ईमेल के माध्यम से दिया जाएगा।
- b. इंटरनेट ब्राउज़र के एड्रेस बार पर यूआरएल: https://evoting.kfintech.com टाइप करें।
- c. ईमेल में दिए गए लॉगिन क्रिडेंशियल जैसे उपयोगकर्ता आईडी और पासवर्ड प्रविष्ट करें। आपकी फोलियो नंबर/ डीपी आईडी ग्राहक आईडी आपकी उपयोगकर्ता आईडी होगी। हालांकि, यदि आप पहले से ही ई–वोटिंग के लिए केफिन के साथ पंजीकृत हैं, तो वोट डालने के लिए अपने मौजूदा यूजर आईडी और पासवर्ड का उपयोग करें।
- d. उचित रूप से विवरण भरने के पश्चात, लॉगिन पर क्लिक करें।
- e. आप पासवर्ड बदलें विकल्प पर पहुंच जाएंगे जहां आपको अपना पासवर्ड अनिवार्य रूप से बदलना होगा। नए पासवर्ड में न्यूनतम 8 अक्षर होंगे जिसमें कम से कम एक अंग्रेजी का एक उच्च वर्ण (A-Z), अंग्रेजी का एक निम्न वर्ण (a-z), एक संख्यात्मक मान (0–9) और एक विशेष वर्ण

### Individual Members (holding securities in demat mode) login through their depository participants

You can also login using the login credentials of your demat account through your Depository Participant registered with NSDL / CDSL for e-Voting facility. Once login, you will be able to see e-Voting option. Click on e-Voting option and you will be redirected to NSDL / CDSL Depository site after successful authentication. Click on company name or e-Voting service provider name and you will be redirected to e-Voting service provider website for casting your vote during the remote e-Voting period.

#### Important note:

Members who are unable to retrieve User ID / Password are advised to use Forget User ID and Forget Password option available at above mentioned website.

| Members facing any technical issue - NSDL | Members facing any technical issue - CDSL |
|-------------------------------------------|-------------------------------------------|
| Members facing any                        | Members facing any                        |
| technical issue in login                  | technical issue in login                  |
| can contact NSDL                          | can contact CDSL helpdesk                 |
| helpdesk by sending a                     | by sending a request at                   |
| request at evoting@                       | helpdesk.evoting@cdslindia.               |
| nsdl.co.in or call at toll                | com or contact at                         |
| free no.: 1800 1020                       | 022- 23058738 or                          |
| 990 and 1800 22 44 30                     | 22-23058542-43.                           |

 Applicable for non-Individual members and members holding shares in physical form

Login method for non-individual members and members holding shares in physical form are given below:

Procedure and Instructions for remote e-voting are as under:

- a. Initial password is provided in the body of the email.
- b. Launch internet browser and type the URL: https://evoting.kfintech.com in the address bar.
- c. Enter the login credentials i.e. User ID and password mentioned in your email. Your Folio No./DP ID Client ID will be your User ID. However, if you are already registered with KFin for e-voting, use your existing User ID and password for casting your votes.
- d. After entering the details appropriately, click on LOGIN.
- e. You will reach the password change menu wherein you will be required to mandatorily change your password. The new password shall comprise of minimum 8 characters with at least

# असाधारण सामान्य बैठक की सूचना (एक शेयरधारक निदेशक का चुनाव)

(@,#,\$, आदि) होगा। दूढ़ता से यह अनुशंसा की जाती है कि अपना पासवर्ड किसी अन्य व्यक्ति के साथ साझा न करें और अपने पासवर्ड को गोपनीय रखने हेतु अत्यधिक सावधानी बरतें।

- f. नए क्रिडेंशियल्स के साथ फिर से लॉगिन करें।
- g. सफलतापूर्वक लॉगिन करने पर, सिस्टम आपको इवेंट यानी केनरा बैंक का चयन करने के लिए कहेगा।
- h. वोटिंग पेज पर, कट–ऑफ तारीख को आपके द्वारा धारित रोयरों की संख्या (जो वोटों की संख्या को प्रदर्शित करता है) दिखाई देगी। यदि आप प्रस्ताव पर सहमति/असहमति के सभी वोट डालना चाहते हैं, तो सभी रोयर दर्ज करें और 'समर्थन'/'विरोध' जैसा भी मामला हो, पर क्लिक करें या आंशिक रूप से 'समर्थन' में और आंशिक रूप से 'विरोध' में, लेकिन कुल संख्या में 'समर्थन' और/या 'विरोध' को मिलाकर कट–ऑफ तारीख को आपकी कुल रोयरधारिता से अधिक नहीं होनी चाहिए। आप 'अस्वीकार' विकल्प भी चुन सकते हैं और धारित रोयरों की गणना किसी भी शीर्ष के अंतर्गत नहीं की जाएगी।
- i. एकाधिक फोलियो/डीमैट खाते रखने वाले सदस्य प्रत्येक फोलियो/डीमैट खाते के लिए अलग से मतदान प्रक्रिया का चयन करेंगे।
- j. एक उचित विकल्प का चयन कर अपना वोट करें और 'सबमिट' पर क्लिक करें। एक पुष्टि बॉक्स प्रदर्शित होगा। पुष्टि करने के लिए 'OK' पर क्लिक करें अन्यथा आशोधन के लिए 'रद्द करें' पर क्लिक करें। एक बार पुष्टि करने के बाद, आपको बाद में अपना वोट संशोधित करने की अनुमति नहीं दी जाएगी। मतदान की अवधि के दौरान, आप कई बार लॉगिन कर सकते हैं जब तक कि आपने यह पुष्टि नहीं कर दी है कि आपने संकल्प पर मतदान कर दिया है।
- k. कॉर्पोरेट/संस्थागत सदस्यों (अर्थात व्यक्तियों, एचयूएफ, एनआरआई, आदि के अलावा) को संबंधित बोर्ड के संकल्प/प्राधिकार पत्र आदि की प्रमाणित प्रति की स्कैन की गई छवि (पीडीएफ/जेपीजी प्रारूप) को विधिवत रूप से अधिकृत हस्ताक्षरकर्ता(ओं), जो मतदान करने के लिए अधिकृत हैं, नमूना हस्ताक्षर के साक्ष्यांकित करने के लिए scrutinizer@snaco.net पर भेजें और उसे उनके लॉगिन आईडी के ई–वोटिंग मोड्राल में अपलोड करें।
- किसी भी प्रश्न/ शिकायत के मामले में, आप सदस्यों के लिए अक्सर पूछे जाने वाले प्रश्न (एफएक्यू) और https://evoting.kfintech.com के डाउनलोड विकल्प में उपलब्ध ई-वोटिंग उपयोगकर्ता नियमावली का संदर्भ ले सकते हैं या श्री एस वी राजू, उमप्र, केफिन टेक्नोलॉजीज प्रा. लि. (इकाई : केनरा बैंक), सेलेनियम टॉवर बी, प्लॉट 31–32, गाचिबावली, फाइनेंसियल डिस्ट्रिक्ट, नानकरामगुडा, सेरीलिंगमपल्ली, हैदराबाद - 500 032 के ई-मेल raju.sv@kfintech.com पर अथवा टोल फ्री नं. 1–800–309–4001 पर संपर्क कर सकते हैं।

one upper case (A-Z), one lower case (a-z), one numeric value (0-9) and a special character (@,#,\$,etc.). It is strongly recommended not to share your password with any other person and take utmost care to keep your password confidential.

केनरा बैंक Canara Bank 🕇

**Together We Can** 

मारत सरकार का उपक्रम

- f. You need to login again with the new credentials.
- g. On successful login, the system will prompt you to select the EVENT i.e. Canara Bank
- h. On the voting page, the number of shares (which represents the number of votes) held by you as on the cut-off date will appear. If you desire to cast all the votes assenting/dissenting to the resolution, enter all shares and click 'FOR'/'AGAINST' as the case may be or partially in 'FOR' and partially in 'AGAINST', but the total number in 'FOR' and/or 'AGAINST' taken together should not exceed your total shareholding as on the cut-off date. You may also choose the option 'ABSTAIN' and the shares held will not be counted under either head.
- i. Members holding multiple folios/demat accounts shall choose the voting process separately for each folio/demat account.
- j. Cast your votes by selecting an appropriate option and click on 'SUBMIT'. A confirmation box will be displayed. Click 'OK' to confirm, else 'CANCEL' to modify. Once you confirm, you will not be allowed to modify your vote subsequently. During the voting period, you can login multiple times till you have confirmed that you have voted on the resolution.
- k. Corporate/institutional members (i.e. other than individuals, HUF, NRI, etc.) are required to send scanned image (pdf/jpg format) of certified true copy of relevant board resolution/authority letter etc. together with attested specimen signature of the duly authorised signatory(ies) who is/are authorised to vote, to the Scrutinizer through email at scrutinizer@snaco.net and may also upload the same in the e-voting module in their login.
- I. In case of any queries/grievances, you may refer the Frequently Asked Questions (FAQs) for members and e-voting User Manual available at the 'download' section of https:// evoting.kfintech.com or contact Mr. S.V. Raju, DGM of KFin Technologies Pvt. Ltd, (Unit : Canara Bank), Selenium Tower B, Plot 31-32, Gachibowli, Financial District, Nanakramguda, Serilingampally, Hyderabad - 500 032 at e-mail raju.sv@kfintech.com at phone no. 1-800-309-4001 (toll free).

12. बैठक के दौरान ई-वोटिंग प्रणाली:

केनरा बैंक Canara Bank 🚽

मारत सरकार का उपक्रम

केवल वे शेयरधारक जो ई-ईजीएम में मौजूद हैं और उन्होंने रिमोट ई-वोटिंग के माध्यम से अपना वोट नहीं डाला है, उन्हें ई-वोटिंग सिस्टम के माध्यम से वोट करने की अनुमति दी जाएगी। शेयरधारक बैठक के दौरान दिए गए निर्देशों का पालन करते हुए वीसी/एवीएम में लॉग-इन करने के बाद उपलब्ध लिंक https://emeetings.kfintech.com/ पर क्लिक करके मतदान(वोट) कर सकते हैं।

**Together We Can** 

# 13. मतदान / पोल के संवीक्षकः

चुनाव की पूरी प्रक्रिया बैंक द्वारा नियुक्त रिटर्निंग अधिकारी द्वारा संचालित की जाएगी। मेसर्स एसएन अनंतसुब्रमण्यम एंड कंपनी, बैंक द्वारा उक्त उद्देश्य के लिए नियुक्त कंपनी सचिव स्वतंत्र सलाहकार भी रिमोट ई–वोटिंग और ई–वोटिंग दोनों के लिए बैठक की कार्यसूची मदों के संबंध में संवीक्षक के रूप में कार्य करेंगे।

14. रिमोट ई-वोटिंग और मतदान के परिणाम:

ईजीएम में रिमोट ई–वोटिंग और वोटिंग के समेकित परिणामों की घोषणा बैठक के अंत में या निर्धारित समय सीमा के भीतर की जाएगी और इसे बैंक, स्टॉक एक्सचेंज और केफिन टेक्नोलॉजीज प्रा. लि. की वेबसाइटों पर भी प्रदर्शित किया जाएगा।

# 15. हरित पहल - विशेष ध्यान देने की आवश्यकताः

भारत सरकार द्वारा हरित पहल का समर्थन करने के लिए, जिन शेयरधारकों ने अपने संबंधित डिपॉजिटरी/आरटीए/बैंक के साथ अपनी ईमेल आईडी पंजीकृत नहीं की है, उनसे अनुरोध किया जाता है कि वे वार्षिक रिपोर्ट और अन्य संचार मेल पर प्राप्त करने के लिए अपने संबंधित डिपॉजिटरी को या ईमेल/अनुरोध को इस नोटिस में बताए गए आरटीए/ बैंक के पते/ईमेल आईडी पर लिखित रूप में भेजें। ।

16. व्याख्यात्मक वक्तव्यः

बैठक के कार्यवाही के संबंध में भौतिक तथ्यों को निर्धारित करने वाला व्याख्यात्मक विवरण इसके साथ संलग्न है और यह नोटिस का हिस्सा है।

# बैंक के एक शेयरधारक निदेशक का चुनाव

बैंकिंग कंपनी (उपक्रमों का अर्जन एवं अंतरण) अधिनियम, 1970 की धारा 9(3)(i) कहती है कि जहां जनता को जारी की गई पूंजी,

- 01. कुल चुकता पूंजी के सोलह प्रतिशत से अधिक नहीं; एक निदेशक
- 02. कुल चुकता पूंजी के सोलह प्रतिशत से अधिक किंतु बत्तीस प्रतिशत से अधिक नहीं; दो निदेशक
- 03. कुल चुकता पूंजी के बत्तीस प्रतिशत से अधिक; तीन निदेशक

केंद्र सरकार के अलावा अन्य शेयरधारकों द्वारा आपस में से चुने जाने हैं।

17वीं वार्षिक सामान्य बैठक (एजीएम) के आयोजन के दौरान

#### 12. E -VOTING SYSTEM DURING THE MEETING:

Only those shareholders who are present at the e-EGM and have not cast their vote through remote e-voting shall be allowed to vote through e-voting system. The shareholders may vote during the course of the meeting by clicking the link https:// emeetings.kfintech.com/ available after logging in to VC/AVM by following the instructions mentioned therein.

#### **13. SCRUTINIZERS AT VOTING / POLL:**

The entire process of Election would be conducted by the Returning officer appointed by the Bank. M/s S. N. ANANTHASUBRAMANIAN & Co., Company Secretaries Independent Consultant appointed for the said purpose by the Bank shall also act as Scrutinizer for both remote evoting and e-voting in respect of the agenda item of the meeting.

# 14. RESULTS OF REMOTE EVOTING AND POLL:

The consolidated results of remote e-voting and voting at the EGM will be announced at the end of the Meeting or within the prescribed time limits and will also be hosted on the websites of the Bank, Stock Exchanges and KFin Technologies Pvt. Ltd.

#### 15. GREEN INITIATIVE - SPECIAL ATTENTION REQUESTED:

In order to support the green initiatives by Government of India, Shareholders who have not registered their email IDs with their respective Depositories/RTA/ Bank, are requested to do so with their respective Depositories or by sending emails/request in writing to the RTA/Bank at the address/email ID stated in this Notice in order to receive Annual Reports and other communications over mail.

#### **16. EXPLANATORY STATEMENT:**

The Explanatory Statement setting out the material facts in respect of the business of the meeting is annexed hereto and forms part of the Notice

# Election of One Shareholder Director of the Bank

Section 9(3)(i) of the Banking Companies (Acquisition and Transfer of Undertakings) Act, 1970 says, where the capital issued to public is

- 01. Not more than sixteen percent of the total paid-up capital, one director;
- 02. More than sixteen percent but not more than thirty-two percent of the total paid up capital, two directors;
- 03. More than thirty-two percent of the total paid up capital, three directors,

to be elected by the shareholders, other than the Central Government, from amongst themselves.

The Public shareholding of the Bank during the